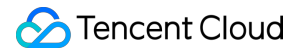

# StreamLive Console Guide Product Documentation

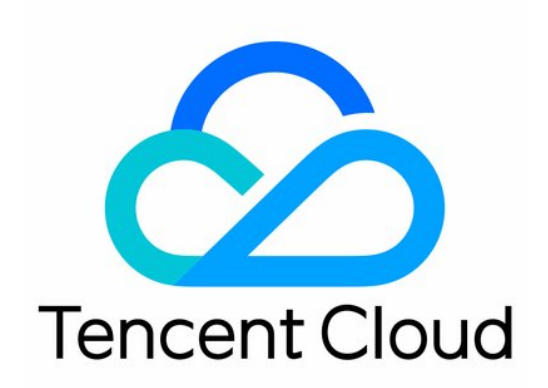

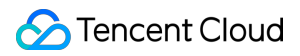

#### Copyright Notice

©2013-2024 Tencent Cloud. All rights reserved.

Copyright in this document is exclusively owned by Tencent Cloud. You must not reproduce, modify, copy or distribute in any way, in whole or in part, the contents of this document without Tencent Cloud's the prior written consent.

Trademark Notice

#### STencent Cloud

All trademarks associated with Tencent Cloud and its services are owned by Tencent Cloud Computing (Beijing) Company Limited and its affiliated companies. Trademarks of third parties referred to in this document are owned by their respective proprietors.

#### Service Statement

This document is intended to provide users with general information about Tencent Cloud's products and services only and does not form part of Tencent Cloud's terms and conditions. Tencent Cloud's products or services are subject to change. Specific products and services and the standards applicable to them are exclusively provided for in Tencent Cloud's applicable terms and conditions.

#### Contents

Console Guide

Input Management Channel Management Overview Creating a Channel Step 1. Set the Basic Channel Information Step 2. Add Inputs Step 3. Configure Inputs Step 4. Configure Output Groups Modifying and Deleting a Channel Exporting, Importing, Cloning a Channel Monitoring Channel Quality Watermark Management Plan Management

## Console Guide Input Management

Last updated : 2024-02-22 09:30:30

Inputs are the source of streams for StreamLive channels. An input is usually associated with 1 security group and 1 StreamLive channel.

### Prerequisites

You have activated StreamLive. You have logged in to the StreamLive console.

### Input management

Select **Input Management** on the left sidebar. On this page, you can view the name, type, state and ID of created inputs. Each input is usually associated with one security group and one StreamLive channel. The state of an input that has been associated with a channel is **Attached**. Each input has two independent pipelines (A and B), which can push streams at the same time to ensure data availability.

| StreamLive                   | Input Manag    | ement 🔇 Mu | mbai 🔻         |    |       |   |
|------------------------------|----------------|------------|----------------|----|-------|---|
| Security Group<br>Management | Create Input   |            |                |    |       |   |
| Input<br>Management          | Name \$        | Туре Т     | State <b>T</b> | ID | URL A |   |
| ⊠ Channel<br>Management      |                |            |                |    | 1,010 |   |
| Watermark<br>Management      |                |            |                |    |       |   |
|                              |                |            |                |    |       |   |
|                              | •              |            |                |    |       |   |
|                              | Total items: 3 |            |                |    |       | 1 |
|                              |                |            |                |    |       |   |

### Creating an input

You can create PULL or PUSH inputs. On the **Input Management** page, click **Create Input** and complete the following settings in the pop-up window:

| StreamLive | Input Management  | 🔇 Mumbai 🔻              |                                                                                                    |    |
|------------|-------------------|-------------------------|----------------------------------------------------------------------------------------------------|----|
|            | Create Input      | Create Input            |                                                                                                    | ×  |
|            | Name <b>\$</b> Ty | Name *                  | Please enter the input name                                                                                                 |    |
|            | RT                | Туре *                  | Please select the input type                                                                                                |    |
|            | RT                | Security Group *        | Please select the security group                                                                                            | st |
|            | RT                | Media fil     bucket is | les cannot be pulled from COS as you have not activated COS or no s created. <u>Click here to check in the COS console.</u> |    |
|            | 4                 |                         |                                                                                                    |    |
|            | Total items: 3    |                         | Confirm Cancel                                                                                                    |    |
|            |                   |                         |                                                                                                    |    |
|            |                   |                         |                                                                                                    |    |

Name: The input name, which can be 1-32 characters long and can contain numbers, letters, and underscores (\_). Type: The input type. Currently, RTMP\_PUSH, RTP\_PUSH, RTP-FEC\_PUSH, UDP\_PUSH, SRT\_PUSH,RTMP\_PULL, HLS\_PULL, MP4\_PULL, RTSP\_PULL, and SRT\_PULL are supported. Security Group: If you are creating a PUSH input, you must associate it with an input security group.

#### RTMP\_PUSH

If the input type is RTMP\_PUSH, you need to enter an application name and stream name for the destination.

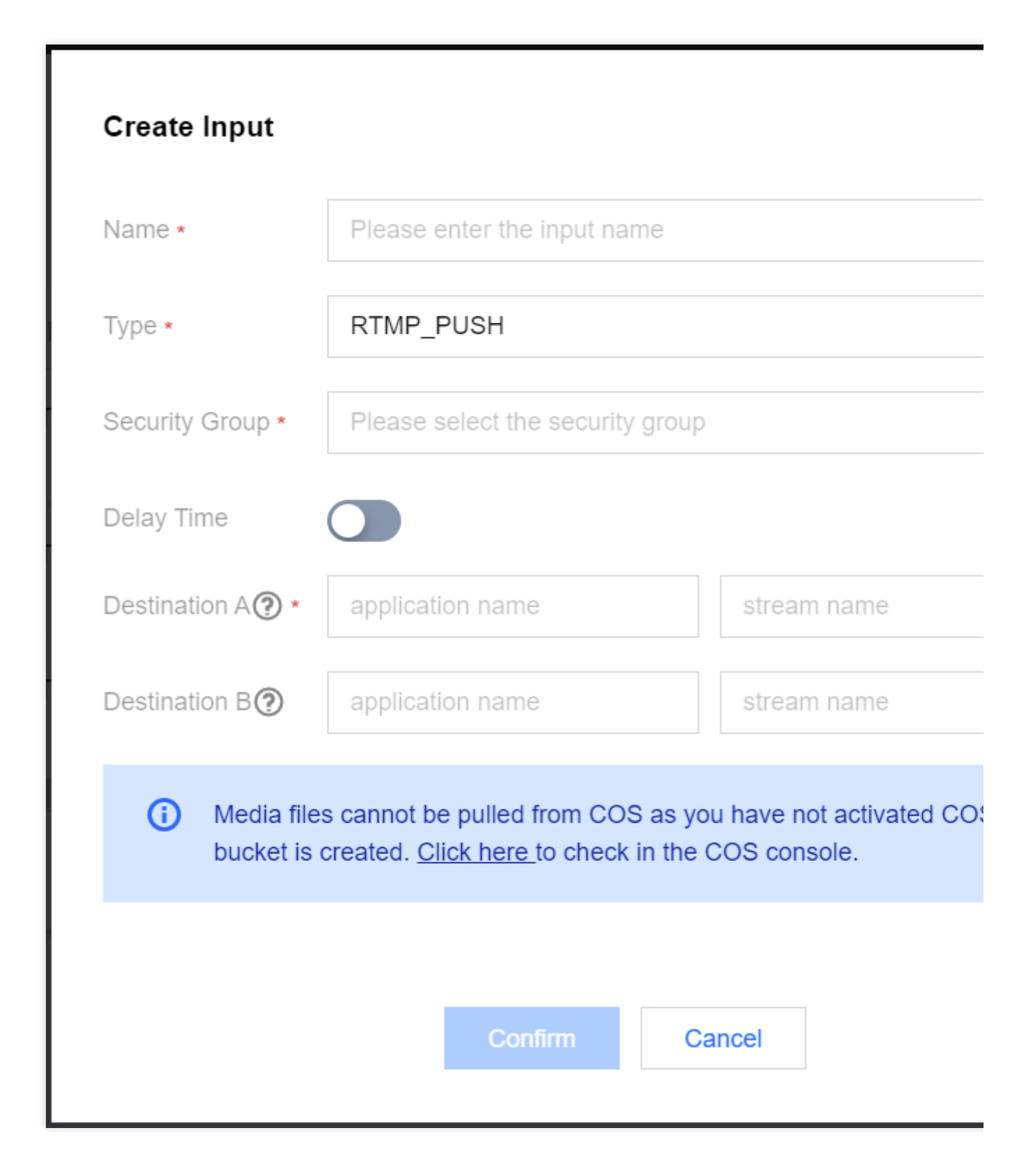

#### SRT\_PUSH

If the input type is SRT\_PUSH, you can enter a stream ID for the destination (optional).

| Create Input     |                                  | × |  |  |  |
|------------------|----------------------------------|---|--|--|--|
| Name *           | Please enter the input name      |   |  |  |  |
| Type *           | SRT_PUSH •                       |   |  |  |  |
| Security Group * | Please select the security group |   |  |  |  |
| Destination A 🕐  | Please enter the streamid        |   |  |  |  |
| Destination B 🕐  | Please enter the streamid        |   |  |  |  |
|                  | Confirm Cancel                   |   |  |  |  |

#### PULL

If the input type is PULL, you need to enter an input address, which is used as the source of the PULL input.

| Name 🕈 | Туре Т       | State ▼ |                  |                      |               |   |   |  |
|--------|--------------|---------|------------------|----------------------|---------------|---|---|--|
|        | RTP-FEC_PUSH |         |                  |                      |               |   |   |  |
|        | RTMP_PUSH    |         |                  |                      |               |   |   |  |
|        | RTP_PUSH     | Attache | Edit Input       |                      |               |   | × |  |
|        |              |         | Name *           |                      |               |   |   |  |
|        |              |         | Type *           | RTP-FEC_PUSH         |               | ~ |   |  |
|        |              |         | Security Group * | Please select the se | ecurity group | • |   |  |
|        |              |         |                  | Confi                | m Cancel      |   |   |  |

### Modifying an input

To modify an input, find it on the **Input Management** page and click **Edit** on the right. Modify its settings in the popup window and click **Confirm**.

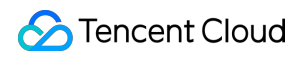

| Name ‡ | Туре 🕇       | State T  | ID                   |         | URL A  |   | URL B |
|--------|--------------|----------|----------------------|---------|--------|---|-------|
|        | RTP-FEC_PUSH | Detached |                      |         |        |   |       |
|        | RTMP_PUSH    |          |                      |         |        |   |       |
|        | RTP_PUSH     |          |                      |         |        |   |       |
|        |              | Pala     | -                    |         |        |   |       |
|        |              | Dele     | le                   |         |        | × |       |
|        |              | Sure     | to delete the input? |         |        |   |       |
|        |              |          |                      | Confirm | Cancel |   |       |
|        |              |          |                      |         |        |   |       |

#### Deleting an input

To delete an input, find it on the **Input Management** page, click **Delete** on the right, and click **Confirm** in the pop-up window.

| StreamLive                   | Input Manage   | ement 🔇 Mu    | mbai 🔻         |    |       |   |
|------------------------------|----------------|---------------|----------------|----|-------|---|
| Security Group<br>Management | Create Input   | 1             |                |    |       |   |
| Input<br>Management          | Name \$        | Туре <b>Т</b> | State <b>T</b> | ID | URL A |   |
| ⊠ Channel<br>Management      |                |               |                |    |       |   |
| Watermark<br>Management      |                |               |                |    |       |   |
|                              |                |               |                |    |       |   |
|                              | •              |               |                |    |       |   |
|                              | Total items: 3 |               |                |    |       | 1 |
|                              |                |               |                |    |       |   |
|                              |                |               |                |    |       |   |

#### Note:

You can create up to five inputs by default.

The source of an input must contain at least one video pipeline.

In case of MPEG-TS multiplexing, up to eight pipelines can transfer data simultaneously.

For 4K resolution inputs, when using standard transcoding or top speed codec transcoding, please be aware of the respective supported codec, color depth, frame rate, and bitrate for the inputs :

| Transcoding Type               | Codec       | Color Depth | Frame Rate | Bitrate   |  |
|--------------------------------|-------------|-------------|------------|-----------|--|
| Standard Transcoding           | H.264、H.265 | 8bit、10bit  | <=60 fps   |           |  |
| Top Speed Codec<br>Transcoding | H.264       | 8bit、10bit  | <=60 fps   | <=100Mbps |  |
|                                | H.265       | 8bit        | <=60 fps   |           |  |
|                                |             | 10bit       | <=30 fps   |           |  |

## Channel Management Overview

Last updated : 2022-08-19 16:34:42

The StreamLive service is managed at the channel level in the StreamLive console. You can set up high-quality video streams and distribute them to various types of devices. The channel management module is the main module of StreamLive, via which you can perform various video processing operations such as transcoding and remuxing and send the results to the specified destination or store them on COS.

### Prerequisites

- You have activated StreamLive.
- You have logged in to the StreamLive console.

### **Channel Management**

Select **Channel Management** on the left sidebar. On this page, you can view, create, start/stop, delete, export, or clone channels. This page also shows the status of created channels. "IDLE" means a channel has not been started, and "RUNNING" means a channel is started. To edit a channel that has been started, you need to stop it first.

| Create Channel |         |    | Search by channel Name or ID   | Q Ø |
|----------------|---------|----|--------------------------------|-----|
| Name \$        | State 🔻 | ID | Operation                      |     |
|                | RUNNING |    | Edit Stop Delete Export Clone  |     |
|                | RUNNING |    | Edit Stop Delete Export Clone  |     |
|                | IDLE    |    | Edit Start Delete Export Clone |     |

## Creating a Channel Step 1. Set the Basic Channel Information

Last updated : 2023-09-14 17:50:10

Before creating a channel, make sure you have the following information:

- 1. The input. Make sure you have created an input to bind to the channel.
- 2. The output protocol and destination.
- 3. The audio and video encoding parameters for the output group.

#### Setting the basic channel information

1. Click Create Channel.

| StreamLive     | Channel Management | S Mumbai 🔻 |    |                              |
|----------------|--------------------|------------|----|------------------------------|
| 🖸 Channel      | Create Channel     |            |    | Search by channel Name or ID |
| ⊡ Input        | Name \$            | State T    | ID | Operation                    |
| Security Group |                    | RUNNING    |    | Edit <b>Stop</b> De          |
|                |                    | IDLE       |    | Edit Start De                |
|                |                    | IDLE       |    | Edit Start De                |

| StreamLive     | ← Create channel         |                                                                                            |
|----------------|--------------------------|--------------------------------------------------------------------------------------------|
| Channel        | <b>1</b> General Setting |                                                                                            |
| 🖭 Input        |                          | General info<br>Create a channel that encodes your input into multiple groups and outputs. |
| Security Group | 2 Input Setting          |                                                                                            |
| Watermark      | 3 Output Group           | Channel name   Please enter the channel name.                                              |
|                | Setting                  | Regularly cleaned                                                                          |
|                |                          | Import Configuration Next                                                                  |
|                |                          |                                                                                            |

2. Enter a channel name. The channel name can contain up to 32 characters. Letters, numbers, and underscores are allowed.

3. Enable/Disable **Regularly cleaned**. This is disabled by default. If you enable it, the events of a plan will be cleared automatically seven days after execution. You can ignore this if you don't use plans. For details, see Plan Management.

## Step 2. Add Inputs

Last updated : 2023-09-14 17:51:24

## Adding inputs

You can bind one or more inputs to a channel. The first input bound will be used as the default input, while others may be used for failover or by the plan.

From the drop-down list of **Add**, select an input that's not already bound to another channel. You can bind up to five inputs to each channel, including two PUSH inputs.

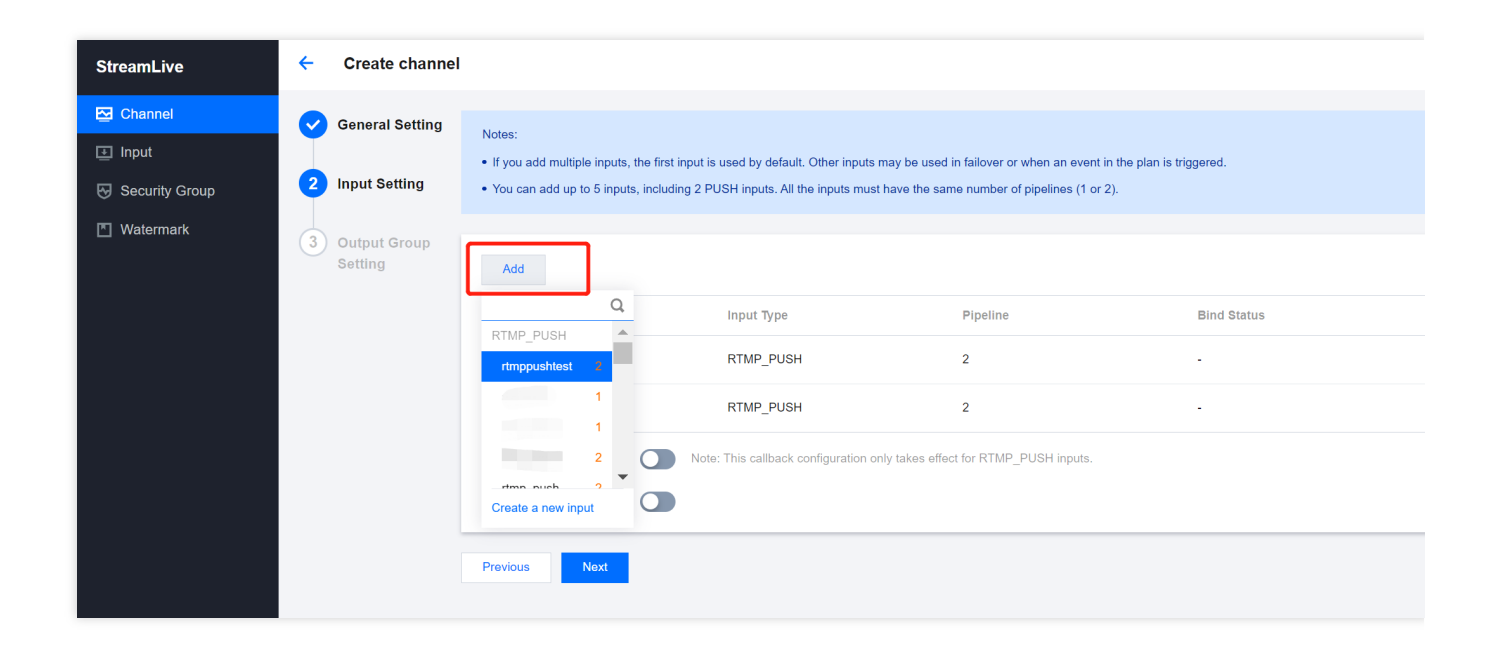

### Creating a new input

From the drop-down list of Add, click the Create a new input.

| StreamLive     | ← Create channe           | I                                                   |                                              |                                          |                              |
|----------------|---------------------------|-----------------------------------------------------|----------------------------------------------|------------------------------------------|------------------------------|
| E Channel      | General Setting           | Neter                                               |                                              |                                          |                              |
| 🖭 Input        |                           | <ul> <li>If you add multiple inputs, the</li> </ul> | first input is used by default. Other inputs | s may be used in failover or when an eve | nt in the plan is triggered. |
| Security Group | 2 Input Setting           | You can add up to 5 inputs, in                      | Icluding 2 PUSH inputs. All the inputs mus   | st have the same number of pipelines (1  | or 2).                       |
| Watermark      | 3 Output Group<br>Setting | Add                                                 |                                              |                                          |                              |
|                |                           | Q                                                   | Input Type                                   | Pipeline                                 | Bind Status                  |
|                |                           | rtmppushtest 2                                      | RTMP_PUSH                                    | 2                                        | -                            |
|                |                           | 1                                                   | RTMP_PUSH                                    | 2                                        | -                            |
|                |                           | 2                                                   | Note: This callback configuration of         | only takes effect for RTMP_PUSH inputs   |                              |
|                |                           | Create a new input                                  |                                              |                                          |                              |
|                |                           | Previous Next                                       |                                              |                                          |                              |

| Create channe           | el                                                                                                    |
|-------------------------|----------------------------------------------------------------------------------------------------|
| General Setting         | <del>&lt;</del>                                                                                                    |
| Input Setting           | General info •<br>Inputs are the source of streams for StreamLive channels. An input is usually associated with 1 security group and 1 StreamLive channel. |
| Output Group<br>Setting | Input name • Please enter the input name                                                                                                    |
|                         | Input type * ORTP_PUSH                                                                                                    |
|                         | Push your source to fixed endpoints with the RTP protocol.                                                                                                 |
|                         | RTMP_PUSH                                                                                                    |
|                         | Push your source to fixed endpoints with the RTMP protocol.                                                                                                |
|                         | UDP_PUSH                                                                                                    |
|                         | Push your source to fixed endpoints with the UDP protocol.                                                                                                 |
|                         | RTP-FEC_PUSH                                                                                                    |
|                         | Push your source to fixed endpoints with the RTP-FEC protocol.                                                                                             |
|                         | SRT_PUSH                                                                                                    |
|                         | Push your source to fixed endpoints with the SRT protocol.                                                                                                 |
|                         | RTMP_PULL                                                                                                    |
|                         | Pull your source from external endpoints with the RTMP protocol.                                                                                           |
|                         | HLS_PULL                                                                                                    |
|                         | Pull your source from external endpoints with the HTTP protocol.                                                                                           |
|                         | MP4 PULL                                                                                                    |
|                         | Ingest file content from an MP4 file that is on the public internet.                                                                                       |
|                         |                                                                                                    |
|                         | Pull your source from external endpoints with the RTSP protocol.                                                                                           |
|                         | SRT PULL                                                                                                    |
|                         | Pull your source from external endpoints with the SRT protocol.                                                                                            |
|                         |                                                                                                    |

Name : The input name, which can be 1-32 characters long and can contain numbers, letters, and underscores (\_).

**Type**: The input type. Currently, RTMP\_PUSH, RTP\_PUSH, RTP-FEC\_PUSH, UDP\_PUSH, SRT\_PUSH,RTMP\_PULL, HLS\_PULL, MP4\_PULL, RTSP\_PULL, and SRT\_PULL are supported.

#### Type : RTMP\_PUSH

If the input type is RTMP\_PUSH, you need to enter at least one **application name** and **stream Name** for the destination. You can configure two destinations to offer redundancy.

| User Name         | Please enter the user name |             |  |  |  |  |
|-------------------|----------------------------|-------------|--|--|--|--|
| Password          | Please enter the password  |             |  |  |  |  |
| Delay Time        |                            |             |  |  |  |  |
| Destination A 🕐 * | application name           | stream name |  |  |  |  |
| Destination B (?) | application name           | stream name |  |  |  |  |

Furthermore, you can enter **User Name** and **Password** to support authentication, use **Delay Time** to support **Delayed Playback**.

#### Type : SRT\_PUSH

If the input type is SRT\_PUSH, you can enter stream ID for the destination (optional).

| Destination A 🕐 | Please enter the streamid |
|-----------------|---------------------------|
| Destination B 🥑 | Please enter the streamid |

#### Configuring security group

If the input type is PUSH, it is necessary to bind an Input Security Group for security verification. The Security Group is a means to verify the legitimacy of the input address. By configuring the Security Group, the input of the StreamLive channel can be more secure. You can create a new Security Group, or choose from existing ones.

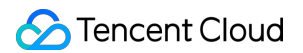

| Input security group *<br>Create an input security group to use with your PUSH input type. |                                                                                                    |  |  |  |  |  |  |
|--------------------------------------------------------------------------------------------|----------------------------------------------------------------------------------------------------|--|--|--|--|--|--|
| Create securi                                                                              | ity group O Exist security group securitygroup1                                                                                      |  |  |  |  |  |  |
| IP Allowlist 🕐 *                                                                           | Please add one or more IPs(separated by comma or newline)to allowlist , such as '192.168.0.1/24' or '192.168.0.1/24,192.168.0.2/24'. |  |  |  |  |  |  |

| Input security gr<br>Create an input | roup *<br>security group to use with your PUSH input type. |
|--------------------------------------|------------------------------------------------------------|
| Create security                      | y group O Exist security group                             |
| Security Group *                     | Please select the security gro∟ ▼                          |

If you want to create new security group, please enter name and ip allowlist:

1) **Name**: Security group name, which can be 1-32 characters long and can contain numbers, letters, and underscores (\_).

2) **IP Allowlist**: IP addresses must be in CIDR format. Separate addresses with commas or line breaks. If you don't need to restrict the source IP, you can fill in 0.0.0.0/0.

Type : PULL

If the input type is PULL, you need to enter the input address, which is used as the source of the PULL input.

|                               | Pull your source from external endpoints with the RTMP protocol.                                                                                                    |
|-------------------------------|----------------------------------------------------------------------------------------------------|
|                               | O HLS_PULL                                                                                                    |
|                               | Pull your source from external endpoints with the HTTP protocol.                                                                                                    |
|                               | MP4_PULL                                                                                                    |
|                               | Ingest file content from an MP4 file that is on the public internet.                                                                                                    |
|                               | RTSP_PULL                                                                                                    |
|                               | Pull your source from external endpoints with the RTSP protocol.                                                                                                    |
|                               | SRT_PULL                                                                                                    |
|                               | Pull your source from external endpoints with the SRT protocol.                                                                                                    |
| Input so                      | ource A *                                                                                                    |
| Input so<br>For pull          | ource A *<br>type inputs, you must specify the source URL and access credentials of the location that you wan                                                                                                    |
| Input so<br>For pull          | purce A *<br>type inputs, you must specify the source URL and access credentials of the location that you wan<br>Please enter the input source url                                                                                                    |
| Input so<br>For pull<br>URL * | purce A * type inputs, you must specify the source URL and access credentials of the location that you wan Please enter the input source url purce B                                                                                                    |
| Input so<br>For pull<br>URL * | purce A * type inputs, you must specify the source URL and access credentials of the location that you wan Please enter the input source url purce B type inputs, you must specify the source URL and access credentials of the location that you wan                                  |
| Input so<br>For pull<br>URL * | purce A * type inputs, you must specify the source URL and access credentials of the location that you wa Please enter the input source url  purce B type inputs, you must specify the source URL and access credentials of the location that you wa Please enter the input source url |

## Step 3. Configure Inputs

Last updated : 2023-11-03 09:54:04

The input list shows the inputs bound. You can click **Setting** to configure an input.

| StreamLive     | ÷ | Create channel  |                                                     |                                             |                                              |                  |
|----------------|---|-----------------|-----------------------------------------------------|---------------------------------------------|----------------------------------------------|------------------|
| Channel        |   | General Setting |                                                     |                                             |                                              |                  |
| ⊡ Input        |   | ocheral octaing | Notes:<br>• If you add multiple inputs, the first i | nnut is used by default. Other innuts may b | a used in failover or when an event in the n | lan is trionered |
| Security Group | 2 | Input Setting   | You can add up to 5 inputs, including               | ng 2 PUSH inputs. All the inputs must have  | the same number of pipelines (1 or 2).       | an o nggorou.    |
| Watermark      | 3 | Output Group    |                                                     |                                             |                                              |                  |
|                | 0 | Setting         | Add                                                 |                                             |                                              |                  |
|                |   |                 | Input Name                                          | Input Type                                  | Pipeline                                     | Bind Status      |
|                |   |                 | rtmppushtest                                        | RTMP_PUSH                                   | 2                                            | -                |
|                |   |                 | rtmp_push                                           | RTMP_PUSH                                   | 2                                            | -                |
|                |   |                 | Callback Configuration ⑦                            | Note: This callback configuration only tak  | es effect for RTMP_PUSH inputs.              |                  |
|                |   |                 | Input Loss Behavior 🔊                               |                                             |                                              |                  |
|                |   |                 | Previous Next                                       |                                             |                                              |                  |

### Audio Selector

For RTP/UDP PUSH inputs, if MPEG-TS is used, there may be multiple audio tracks. You can specify the audio track to process and output by entering the **PID**. If you don't set this, an audio track will be selected randomly. The name of an audio selector must be unique across the channel.

| 🔉 Settings          |        |           |
|---------------------|--------|-----------|
| nput Settings       |        |           |
| put Name rtp_push_1 |        |           |
| udio Selector 🤊     |        |           |
| Name                | PID    | Operation |
|                     | 1-8191 | Delete    |
| Add Audio Selector  |        |           |
|                     |        |           |
|                     |        |           |

#### Note:

Make sure the PID you enter is the same as that of the source stream, or the audio selector will fail to work, and the system will randomly select an audio track to output.

If input failover is enabled, the audio selectors configured for the primary input will apply to the backup input as well.

### Source End Behavior

You can set the **Source End Behavior** of a PULL input to tell StreamLive what to do after the input ends.

**LOOP**: Pulls the input again after it ends.

**ONCE**: Pulls the input only once.

| 🌣 Settings            |      |   |         |        |
|-----------------------|------|---|---------|--------|
| Input Settings        |      |   |         |        |
| Input Name hispuli    |      |   |         |        |
| Pull-Stream Settings  |      |   |         |        |
| Source End Behavior 🧿 | LOOP |   | •       |        |
|                       |      | Q |         |        |
|                       | LOOP |   | Confirm | Cancel |
|                       | ONCE |   |         |        |

### Failover

To prevent interruption of service caused by input exceptions, you can enable failover for RTMP\_PUSH/RTP\_PUSH inputs. If the primary input is down, StreamLive will automatically switch to the backup input.

| 🌣 Settings               |                   |         |                        |        |  |  |
|--------------------------|-------------------|---------|------------------------|--------|--|--|
| Input Settings           |                   |         |                        |        |  |  |
| Input Name rtmppushte    | st                |         |                        |        |  |  |
| Failover Settings        |                   |         |                        |        |  |  |
| Input Failover 🕐         |                   |         |                        |        |  |  |
| Select Backup Input () * | rtmp_push         | -       | ${oldsymbol{\oslash}}$ |        |  |  |
| Downtime Threshold 🧿     | 3000              | m       | ns                     |        |  |  |
| Input Preference 🕐       | CURRENT_PREFERRED | •       |                        |        |  |  |
|                          |                   | Confirm |                        | Cancel |  |  |

Input Failover: Toggle this on if you want to enable failover for an input.

Select Backup Input: Select a backup input, whose type must be the same as the primary input.

**Downtime Threshold**: Set the wait time (milliseconds) for failover. If the primary input is down, StreamLive will switch to the backup input after the wait time elapses to ensure data availability. The default is 3,000 ms.

**Input Preference**: Set whether to switch back to the primary input after it recovers. **CURRENT\_PREFERRED** (default): Continue to use the current input; **PRIMARY\_PREFERRED**: Switch back to the primary input after it recovers.

Click **Confirm**. In the input list, you will see that the **Bind Status** of the primary input has changed to **Primary** and that of the backup input has changed to **Backup**.

| General Setting           | Notes:                                                                                     |                                                                                              |                                                                                           |                                 |
|---------------------------|--------------------------------------------------------------------------------------------|----------------------------------------------------------------------------------------------|-------------------------------------------------------------------------------------------|---------------------------------|
| 2 Input Setting           | <ul> <li>If you add multiple inputs, the</li> <li>You can add up to 5 inputs, i</li> </ul> | e first input is used by default. Other inputs<br>ncluding 2 PUSH inputs. All the inputs mus | may be used in failover or when an event in<br>thave the same number of pipelines (1 or 2 | n the plan is triggered.<br>?). |
| 3 Output Group<br>Setting | Add                                                                                        |                                                                                              |                                                                                           |                                 |
|                           | Input Name                                                                                 | Input Type                                                                                   | Pipeline                                                                                  | Bind Stat                       |
|                           | rtmppushtest                                                                               | RTMP_PUSH                                                                                    | 2                                                                                         | Primary                         |
|                           | rtmp_push                                                                                  | RTMP_PUSH                                                                                    | 2                                                                                         | Backup                          |
|                           | Callback Configuration ⑦ (<br>Input Loss Behavior ⑦ (                                      | Note: This callback configuration o                                                          | only takes effect for RTMP_PUSH inputs.                                                   |                                 |
|                           | Previous Next                                                                              |                                                                                              |                                                                                           |                                 |

#### Note:

You can specify only one backup for each input, and it must be of the same type and have the same number of pipelines as the primary input.

Once an input is used as a backup, the failover feature will be disabled for the input automatically, which means that you cannot configure a backup for this input. To change the primary and backup roles of two inputs, you must disable failover for the primary input first.

After successful configuration, **Primary** and **Backup** will appear next to the names of the primary and backup inputs. In the input list, the backup input will appear below the primary input.

### Input Loss Behavior

You can customize the way that StreamLive handles media when the video input into the channel is lost. :

Input Loss Behavior : Toggle this on if you want to enable the input loss behavior .

**Repeat Last Valid Frame** : On input loss, the number of milliseconds to repeat the previous picture before switching to the frame specified by **Input Loss Image Type**. Please enter an integer value x, where  $0 \le x \le 1,000,000$  and a value of 1,000,000 will be interpreted as infinite. 0 indicates don't repeat the previous picture.

**Input Loss Image Type** : Indicates whether to substitute a solid color or a image into the output after input loss exceeds milliseconds to repeat the previous picture.

| General Setting           | Notes:                                                                                     |                                                                              |                                                                                  |                                                      |
|---------------------------|--------------------------------------------------------------------------------------------|------------------------------------------------------------------------------|----------------------------------------------------------------------------------|------------------------------------------------------|
| 2 Input Setting           | <ul><li> If you add multiple inputs, the</li><li> You can add up to 5 inputs, in</li></ul> | first input is used by default. Other<br>cluding 2 PUSH inputs. All the inpu | inputs may be used in failover or when<br>ts must have the same number of pipeli | an event in the plan is triggered.<br>ines (1 or 2). |
| 3 Output Group<br>Setting | Add                                                                                        |                                                                              |                                                                                  |                                                      |
|                           | Input Name                                                                                 | Input Type                                                                   | Pipeline                                                                         | Bind Status                                          |
|                           | honda_udp                                                                                  | UDP_PUSH                                                                     | 2                                                                                | -                                                    |
|                           | UDP_PUSH                                                                                   | UDP_PUSH                                                                     | 2                                                                                | -                                                    |
|                           | Input Pipeline Failover 🛈                                                                  |                                                                              |                                                                                  |                                                      |
|                           | Input Loss Behavior 📎                                                                      |                                                                              |                                                                                  |                                                      |
|                           | Repeat Last Valid Frame 🕜                                                                  | 1000                                                                         | ms                                                                               |                                                      |
|                           | Input Loss Image Type 🕥                                                                    | COLOR                                                                        | RGB⑦                                                                             | #000000                                              |
|                           |                                                                                            |                                                                              |                                                                                  |                                                      |
|                           | Save                                                                                       |                                                                              |                                                                                  |                                                      |

### **Pipeline Failover**

For the two inputs in one **Input**, they correspondingly output to **Destination A** and **B**, forming two pipelines (Pipeline A and B). Failover settings can be made between these two pipelines.

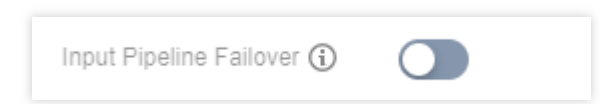

**Input Loss Behavior :** If you enable this, the pipelines of this channel's inputs will function as backup for each other. If failover fails, the **Input Loss Behavior** settings will apply. If this is not enabled or if an input has only one pipeline, the **Input Loss Behavior** settings will also apply in case of failure to obtain input data.

### Other operations

Click **Details** to view the source address and other information of an input.

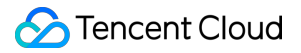

Click **Set as First** to set an input as the default. The input will be moved to the top of the list. You cannot set a backup input as the default.

Click **Delete** to remove an input.

Click **Next** to proceed to the next step and configure outputs.

## Step 4. Configure Output Groups

Last updated : 2023-11-03 09:34:50

StreamLive supports different types of outputs. This document shows you how to create outputs and output groups.

### Configuring multiple output groups for a channel

You can configure multiple output groups for a channel by clicking the **Add** button.

| ← Edit C              | hannel                  |                   |                |
|-----------------------|-------------------------|-------------------|----------------|
| General               | Setting                 |                   |                |
| V Input Se            | tting Output Group Name | Output Group Type | Action         |
| 3 Output 0<br>Setting | Outpu1                  | HLS_STREAMPACKAGE | Details Delete |
|                       | Save                    |                   |                |

### Setting the name and type of an output group

Set the name and type of an output group:

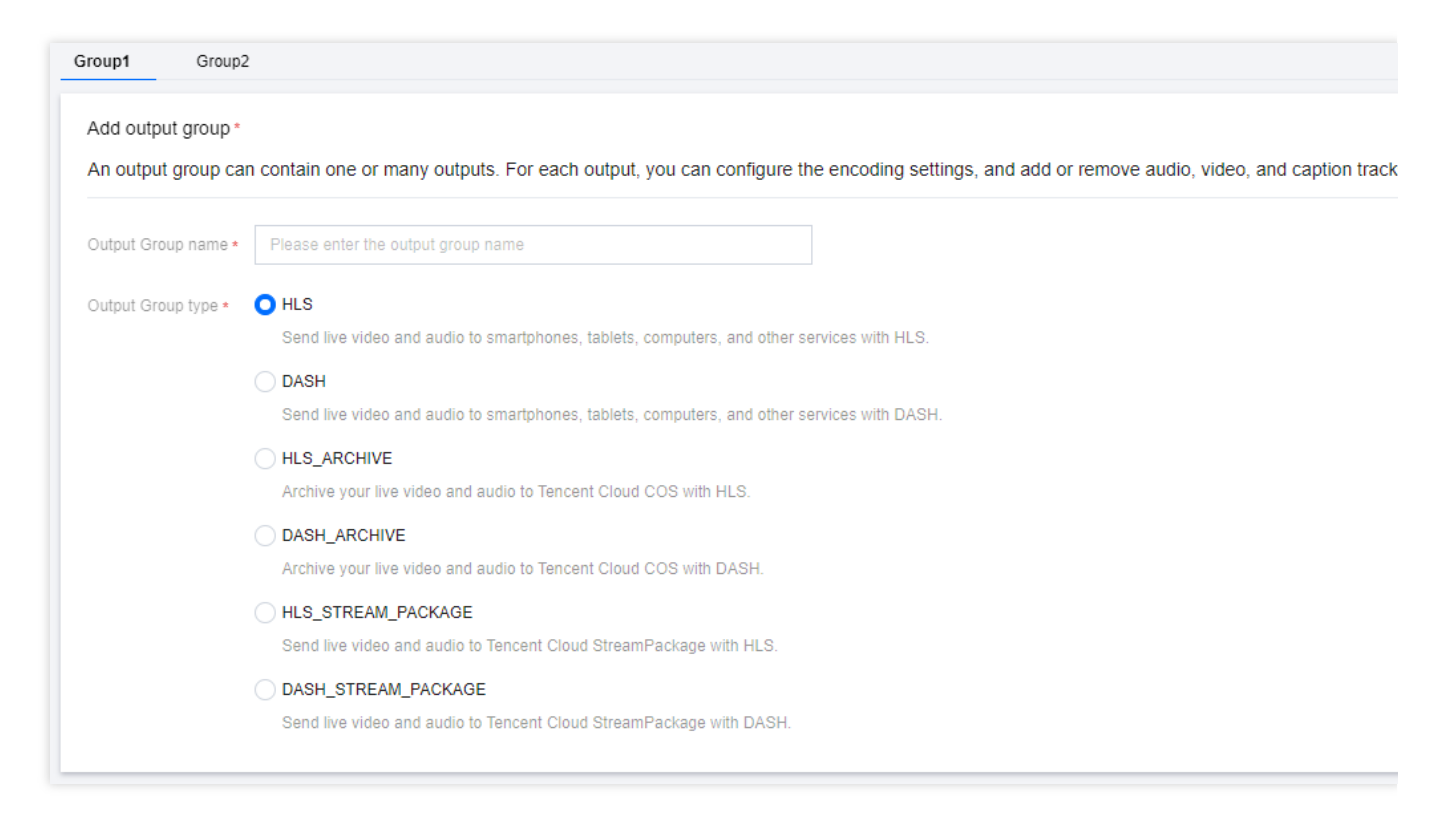

Currently, the types of outputs supported are HLS, DASH, HLS\_STREAM\_PACKAGE, DASH\_STREAM\_PACKAGE, HLS\_ARCHIVE, and DASH\_ARCHIVE.

HLS and DASH outputs are sent to the destination via HTTP PUT.

HLS\_STREAM\_PACKAGE and DASH\_STREAM\_PACKAGE outputs are sent to StreamPackage of the current account. You can use the outputs as origin servers to stream content via CDNs.

HLS ARCHIVE and DASH ARCHIVE outputs are saved to Tencent Cloud COS.

### Configuring the destinations

If the output type is HLS or DASH, enter the CDN URLs to push to. Enter the authentication information as well if the URLs require authentication.

| Destination A                   | Please enter the destination url |  |
|---------------------------------|----------------------------------|--|
| (?) *                           |                                  |  |
|                                 |                                  |  |
| Authentication                  |                                  |  |
| Authentication                  |                                  |  |
| Authentication                  |                                  |  |
| Authentication<br>Destination B | Please enter the destination url |  |
| Authentication<br>Destination B | Please enter the destination url |  |

If the output type is HLS\_STREAM\_PACKAGE or DASH\_STREAM\_PACKAGE, enter the **ID of the StreamPackage channel** to push live streams to.

| Destination Informat                 | ion * |  |  |
|--------------------------------------|-------|--|--|
| StreamPackage<br>Channel ID<br>(j) * |       |  |  |

If the output type is HLS\_ARCHIVE or DASH\_ARCHIVE, enter the **COS destinations** to save the output. StreamLive will save live streams in the last seven days to COS (the data will be overwritten after restart).

| Destination In              | formation *                      |
|-----------------------------|----------------------------------|
| COS<br>Destination A<br>⑦ * | Please enter the destination url |
| COS<br>Destination B        | Please enter the destination url |

### Configuring outputs

Click **Add** to add an output.

| aptions tracks that you need |               |        |
|------------------------------|---------------|--------|
| Add                          |               |        |
| Output Name                  | Transcoding   | Action |
|                              | No Output Add |        |

### Configuring transcoding settings

For the added Output, click **Setting** in the Transcoding Setting to configure the transcoding parameters.

| Outputs *                                                        |                                                                                                 |                                                            |                                  |
|------------------------------------------------------------------|-------------------------------------------------------------------------------------------------|------------------------------------------------------------|----------------------------------|
| Add one or more outputs to this need to be kept in the same tran | group. Each output has unique stream setting<br>nscoding type (joint transcoding/separate trans | s that enable you to choose the video, audio, and coding). | captions tracks that you need. A |
| Add                                                              |                                                                                                 |                                                            |                                  |
| Output Name                                                      | SCTE-35 Setting                                                                                 | Transcoding Setting                                        | Actions                          |
| output1                                                          |                                                                                                 | Setting                                                    | Remove                           |
|                                                                  |                                                                                                 |                                                            |                                  |

You can configure either joint or separate transcoding templates. For HLS outputs, separate transcoding allows you to combine different audio tracks. If you don't need this, we recommend you use joint transcoding.

🔗 Tencent Cloud

A joint transcoding template includes settings for both audio and video transcoding.

| Audio/Video                            | Copy Audio/Video |                                          |               |          |                               |            |
|----------------------------------------|------------------|------------------------------------------|---------------|----------|-------------------------------|------------|
| Vame                                   |                  | Audio Selector<br>Name ⑦                 | Please Select | ¥        | Audio<br>Transcoding          |            |
| Acodec                                 | AAC v            | Audio<br>Bitrate/bps                     | 6000          | Ŧ        | Sample Rate                   | 48000      |
| Audio<br>Normalization<br>Settings(j)  |                  | Target LUFS                              |               |          | Video<br>Transcoding          |            |
| /codec                                 | H264 v           | Rate Control<br>Mode ⑦                   | ABR           | <b>*</b> | Video<br>Bitrate/bps <b>*</b> |            |
| Width 🕐                                |                  | Height 🕐                                 |               |          | Fps 🕐                         |            |
| Fop Speed<br>Codec<br>Franscoding<br>⑦ |                  | Bitrate<br>Compression<br>Ratio <b>?</b> |               |          | Video<br>Watermark            |            |
| /ideo<br>Natermark<br>Femplate         | Please Select 💌  | Smart<br>Subtitles 🕐                     |               |          | Subtitle<br>Configuration     | Please Sel |
| Face Blurring                          |                  |                                          |               |          |                               |            |

With separate transcoding, you need to set audio and video transcoding parameters separately. The audio transcoding templates specify parameters for the audio tracks the stream can use.

| Audio Cop                 | by Audio      |   |                                   |               |   |                                        |        |                                          |
|---------------------------|---------------|---|-----------------------------------|---------------|---|----------------------------------------|--------|------------------------------------------|
| Name                      |               |   | Acodec                            | AAC           | Ŧ | Audio<br>Bitrate/bps                   | 6000 - | Sample<br>Rate 🛈                         |
| Audio<br>Selector<br>Name | Please Select | ¥ | Language<br>Code (?)              |               |   | Audio<br>Normalization<br>Settings(j)  |        | Target<br>LUFS 🛈                         |
| <b>Video</b> Cop          | oy Video      |   |                                   |               |   |                                        |        |                                          |
| Name                      |               |   |                                   |               |   |                                        |        |                                          |
| /codec                    | H264          | • | Rate<br>Control<br>Mode <b>()</b> | ABR           | ¥ | Video<br>Bitrate/bps *                 |        | Width 🕐                                  |
| Height ⑦                  |               |   | Fps⑦                              |               |   | Top Speed<br>Codec<br>Transcoding<br>⑦ |        | Bitrate<br>Compression<br>Ratio <b>⑦</b> |
| /ideo<br>Watermark        |               |   | Video<br>Watermark<br>Template    | Please select | Ŧ | Face<br>Blurring<br>⑦                  |        |                                          |

For transcoding parameters, you can create new parameters or use existing transcoding templates. Click **Copy** to reuse an existing transcoding template.

| iscoding                               | O Joint Transcoding O Separate Transcod | ng                                |               |                           |           |
|----------------------------------------|-----------------------------------------|-----------------------------------|---------------|---------------------------|-----------|
| Add Audio/Vide                         | D                                       |                                   |               |                           |           |
| Audio/Video                            | Copy Audio/Video                        |                                   |               |                           |           |
| Name                                   |                                         | Audio Selector<br>Name⑦           | Please Select | ✓ Audio<br>Transcoding    |           |
| Acodec                                 | AAC                                     | ✓ Audio<br>Bitrate/bps            | 6000          | ▼ Sample Rate             | 48000     |
| Audio<br>Normalization<br>Settings (j) |                                         | Target LUFS                       |               | Video<br>Transcoding      |           |
| Vcodec                                 | H264                                    | ▼ Rate Control<br>Mode⑦           | ABR           | ▼ Video<br>Bitrate/bps *  |           |
| Width 🕐                                |                                         | Height (?)                        |               | Fps 🕐                     |           |
| Top Speed<br>Codec<br>Transcoding<br>⑦ |                                         | Bitrate<br>Compression<br>Ratio 🍞 |               | Video<br>Watermark        |           |
| Video<br>Watermark<br>Template         | Please Select                           | ▼ Smart<br>Subtitles⑦             |               | Subtitle<br>Configuration | Please Se |

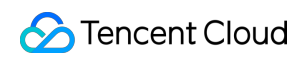

| Humo                                  |        | 1100        |   |                                        |        | Action |  |
|---------------------------------------|--------|-------------|---|----------------------------------------|--------|--------|--|
| name12                                |        | audio/video |   |                                        |        | Сору   |  |
| Name                                  | name12 |             |   |                                        |        |        |  |
| Audio Selector<br>Name <b>()</b>      | test   |             | Ŧ |                                        |        |        |  |
| Audio<br>Transcoding                  |        |             |   |                                        |        |        |  |
| Acodec                                | AAC    |             | Ŧ | Audio<br>Bitrate/bps                   | 6000   |        |  |
| Audio<br>Normalization<br>Settings(j) |        |             |   | Target LUFS                            |        |        |  |
| video<br>Transcoding                  |        |             |   | Vcodec                                 | H264   |        |  |
| Rate Control<br>Mode <b>()</b>        | ABR    |             | Ŧ | Video<br>Bitrate/bps *                 | 100000 |        |  |
| Width (?)                             |        |             |   | Height (?)                             |        |        |  |
| ēps 🕐                                 |        |             |   | Top Speed<br>Codec<br>Transcoding<br>⑦ |        |        |  |

The Copy operation can save on transcoding fees by reusing a transcoding template. Within a channel, if multiple Outputs reuse the same transcoding template, only a single transcoding fee will be charged for the usage of this template.

#### Note:

**Top Speed Codec Transcoding** is a high-performance transcoding service developed by the Tencent Cloud Video team. It offers low-bitrate, high-quality transcoding by leveraging AI algorithms to dynamically determine the best encoding parameters. **Bitrate Compression Ratio** is the percentage of video bitrate expected to be reduced.

### Configuring manifest information

PdtInsertion : Enable this function if you want to include the EXT-X-PROGRAM-DATE-TIME tag in manifest files.
PdtDuration is used to set the time interval for insertion of EXT-X-PROGRAM-DATE-TIME tags, in seconds.
Stream Order : For the master manifest in HLS, set the stream order by video bitrate ascending or descending.
Video Resolution : For the master manifest in HLS, set whether to include resolution information.

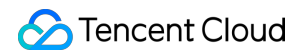

| dtInsertion    |                         |   |
|----------------|-------------------------|---|
| dtDuration     | 600                     |   |
|                | Between 1 and 3000      |   |
| tream<br>Irder | Video bitrate ascending | Ŧ |
| ideo           | INCLUDE                 |   |

### Configuring segment information

You can also specify the Segment Information on this page, including the segment type, segment duration, and segment number. For some devices, such as Apple TV, to play H.265-encoded videos, you need to select fmp4 as the Segment Type and hvc1 as the Packaging Type.

| ▼ Segmer                              | t Information          |                |
|---------------------------------------|------------------------|----------------|
| Segment<br>Type                       | ts                     | ¥              |
| Segment<br>Duration                   | 4000                   | 0. only be a n |
| Segment<br>Number                     | 5                      |                |
| PdtInsertion                          | Between 3 and 300      |                |
| H.265<br>Packaging<br>Type <b>(</b> ) | Please select the segr | ment type 👻    |
| Low Latency                           |                        |                |

When the Output group type is HLS\_STREAMPACKAGE, you can enable Low Latency funcation (Low-Latency HLS,

LL-HLS) and set the

corresponding Partial Segment Duration and Part Hold Back.

### Configuring DRM

StreamLive supports DRM (CustomDRMKeys and SDMCDRM). For detailed directions how to enable the feature, see Channel DRM Configuration via DRMtoday.

| <b>V</b> DRM |                                  |
|--------------|----------------------------------|
| DRM          |                                  |
| Scheme *     | CustomDRMKeys -                  |
| DRM Type     | • FAIRPLAY AES128                |
| Cid *        | Please enter the content id      |
| Key *        | Please enter a 32-bit hexadecima |
| ∨ *          | Please enter a 32-bit hexadecima |

### Saving the configuration

Click **Confirm** and **Done** to save the configuration. This concludes the configuration of a channel. You can then click **Start** to start the channel.

| StreamLive     | Channel Management | 🔇 Mumbai 🔻     |        |                       |
|----------------|--------------------|----------------|--------|-----------------------|
| 🖸 Channel      | Create Channel     |                | Search | by channel Name or ID |
| ⊡ Input        | Name 🕏             | State <b>T</b> | ID     | Operation             |
| Security Group |                    | IDLE           |        | Edit Start            |
| r watermark    |                    | RUNNING        |        | Edit Stop             |
|                |                    | IDLE           |        | Edit Start            |
|                |                    | IDLE           |        | Edit Start            |
|                |                    | RUNNING        |        | Edit Stop             |

## Modifying and Deleting a Channel

Last updated : 2022-08-19 16:34:42

#### Modifying a channel

To modify a channel, find it on the **Channel Management** page, and click **Edit** on the right.

| Channel Management | urt 💌          |         |    |                                |
|--------------------|----------------|---------|----|--------------------------------|
|                    | Create Channel |         | S  | earch by channel Name or ID Q  |
|                    | Name ‡         | State T | ID | Operation                      |
|                    |                | IDLE    |    | Edit Start Delete Export Clone |
|                    | <u></u>        | IDLE    |    | Edit Start Delete Export Clone |
|                    | Total items: 2 |         |    | 10 🕶 / page 🛛 🤞 1 / 1 page 🕞 🖂 |

#### **Deleting a channel**

To delete a channel, find it on the **Channel Management** page, click **Delete** on the right, and click **Confirm** in the pop-up window.

| S Frankfur | t = |                             |   |                                |         |
|------------|-----|-----------------------------|---|--------------------------------|---------|
|            |     |                             |   |                                |         |
|            |     |                             |   |                                |         |
|            |     |                             |   | Edit Starl Delete Export Clone |         |
|            |     |                             |   | Edit Start Delete Export Clone |         |
|            |     |                             |   |                                | age 🕨 🕅 |
|            |     |                             |   |                                |         |
|            |     |                             |   |                                |         |
|            |     | Delete                      | × |                                |         |
|            |     | Sure to delete the channel? |   |                                |         |
|            |     | Confirm                     |   |                                |         |

## Exporting, Importing, Cloning a Channel

Last updated : 2022-08-19 16:34:42

StreamLive allows you to import/export a channel configuration file and clone an existing channel.

### Exporting a channel

The **Channel Management** page shows the channels created and their state. Click **Export** in the **Operation** column to export a JSON file of the channel's configuration.

| Create Channel |                                |              |           |                       |
|----------------|--------------------------------|--------------|-----------|-----------------------|
| Name 🕈         | State <b>T</b>                 | ID           | Operatio  | n                     |
| annel          | IDLE                           |              | Edit Star | t Delete Export Clone |
|                |                                |              |           |                       |
|                |                                |              |           |                       |
|                |                                |              | ×         |                       |
| (i) Are you s  | ure to export config           | uration ?    |           |                       |
| The configura  | ation will be exported in json | file format. |           |                       |
|                | Cancel                         | Confirm      |           |                       |

### Importing a channel

On the **Channel Management** page, click **Create Channel** and then click **Import Configuration**. Select the JSON file to import. You can then edit the imported channel and save the configuration.

| 1 Basic Information > (2) Input Setting                                                                                            | > 3 Output Group Setting |
|----------------------------------------------------------------------------------------------------|--------------------------|
| Name   Please enter the channel name                                                                                               |                          |
| Import Configuration Next Step<br>After importing the configuration file(formatjson),<br>origin configuration will be overwritten. |                          |

The import feature allows you to quickly configure a channel. The console will auto-fill the information in **Basic Information** and **Output Group Setting** according to the JSON file you select, but will ignore the **Input Setting** information of the file. You still need to select the inputs to bind.

Note:

If you import a configuration file when editing a channel, the existing configurations will be overwritten.

### Cloning a channel

Channel cloning is essentially a quick channel exporting and importing process. On the **Channel Management** page, click **Clone** in the **Operation** column. You will enter the configuration page of the new channel.

| Create Channel |         |    |                                |
|----------------|---------|----|--------------------------------|
| Name ‡         | State T | ID | Operation                      |
| _channel       | IDLE    |    | Edit Start Delete Export Clone |

StreamLive will complete the channel configurations (except **Input Setting**) automatically according to the cloned channel. Complete the rest of the configurations and submit them.

## Monitoring Channel Quality

Last updated : 2022-08-19 16:34:43

On the **Channel Management** page, click the name of a channel to view information about its input, output, alerts, and health.

| ÷                      | -                                       | Start Channel Stop Channel |
|------------------------|-----------------------------------------|----------------------------|
| Information            | Output Group Setting Plan Alerts Health |                            |
|                        |                                         |                            |
| Pasis Inform           |                                         | 5414                       |
| basic inform           | nation                                  |                            |
| Name                   |                                         |                            |
| ID                     |                                         |                            |
| State RUN              | INING                                   |                            |
|                        |                                         |                            |
| Innut Cattin           |                                         |                            |
| input Settin           | 19                                      |                            |
|                        | _                                       |                            |
| Default Inp            | ut Source                               |                            |
| ld                     |                                         |                            |
| Name                   | 30mintime                               |                            |
|                        |                                         |                            |
| Source End<br>Behavior | LOOP                                    |                            |
| Denavior               |                                         |                            |
| Other Input            | t Sources                               |                            |
| ld                     |                                         |                            |
|                        |                                         |                            |
| Name                   | 1to3time                                |                            |
| Source End             | LOOP                                    |                            |
| Behavior               |                                         |                            |
|                        |                                         |                            |
| ld                     |                                         |                            |
| Marria                 | 174+07-Himes                            |                            |
| Name                   | 2202001112                              |                            |
| Source End             | ONCE                                    |                            |
| Behavior               |                                         |                            |

### Alerts

If a problem occurs or is likely to occur in any pipeline of a channel, StreamLive will generate an alert for the channel. **Set time** is the time when the alert is generated, and **Cleared time** is the time when the alert is cleared. The state of an alert changes. When the alert state is **SET**, the **Set time** and **State** columns are highlighted in red. After an alert is cleared, its state changes to **CLEARED**, and the highlighting is removed. You can query alert data, including the problematic pipeline, alert type, and other details, for a time period of less than 24 hours in the last 5 days.

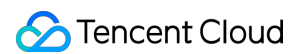

| Information    | Output Group Setting | Alerts | Health |          |                       |                    |
|----------------|----------------------|--------|--------|----------|-----------------------|--------------------|
|                |                      |        |        |          |                       | Refresh            |
| Set time       | Cleared t            | ime    | State  | Pipeline | Туре                  | Message            |
| 2021-03-25 14  |                      |        | SET    | A        | RTMP Stream Not Found | Message<br>details |
| 2021-03-25 11  | :34:41 -             |        | SET    | В        | RTMP Stream Not Found | Message<br>details |
| Total items: 2 |                      |        |        |          | 10 💌 / page           | H 4 1 /1 page 🕨 H  |

| Information    | Output Group Setting | Alerts       | Health  |          |                       |                         |
|----------------|----------------------|--------------|---------|----------|-----------------------|-------------------------|
|                |                      |              |         |          |                       | Refresh                 |
| Set time       | Cleared              | time         | State   | Pipeline | Туре                  | Message                 |
| 2021-03-25 14  | k28:11 2021-05       | -08 18:56:28 | CLEARED | A        | RTMP Stream Not Found | Message<br>details<br>v |
| 2021-03-25 1   | :34:41 -             |              | SET     | В        | RTMP Stream Not Found | Message<br>details<br>* |
| Total items: 2 |                      |              |         |          | <b>10 🔻</b> / page    | H 4 1 /1 page ▶ H       |

### Health

The **Heath** tab displays information about a channel's inputs (bandwidth and input video/audio frame rate) and outputs (bandwidth), which help you determine whether the current channel is working properly. You can query data for a time period of less 24 hours in the last 5 days.

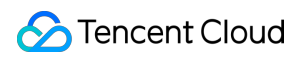

| Ionnation Output G                                                                                                    | roup Setting Alerts           | Health                                                                         |                          |                  |
|----------------------------------------------------------------------------------------------------|-------------------------------|--------------------------------------------------------------------------------|--------------------------|------------------|
|                                                                                                    |                               |                                                                                |                          |                  |
| Input Output Grou                                                                                                    | ib                            |                                                                                |                          |                  |
| Time Zone UTC+8 🔻                                                                                                    | 2021-05-07 19:18:25 ~ 2021-05 | 5-08 19:18:25 💼 Pipeline A Pipeline                                            | B Confirm Show Data in I | Last Hour        |
| elect a time range of up to 24                                                                                                 | hours in the last 5 days.     |                                                                                |                          |                  |
| Bandwidth (Mbps)                                                                                                    |                               |                                                                                |                          |                  |
|                                                                                                    |                               |                                                                                |                          |                  |
| 3                                                                                                    |                               |                                                                                |                          |                  |
| 2.5                                                                                                    | 2021                          | 1-05-08 19:00                                                                  |                          |                  |
| 2                                                                                                    | _ P                           | Pipeline A(Mbps) 2.896458                                                      |                          |                  |
| 1.5                                                                                                    |                               |                                                                                |                          |                  |
| 0.5                                                                                                    |                               |                                                                                |                          |                  |
| 1<br>2024 05 00 40 55                                                                                                    | 2024 05 05 40 00              |                                                                                |                          | 2024 05 00 40 45 |
| 2021-05-08 18:55                                                                                                    | 2021-05-08 19:00              | 2021-05-08 19:05                                                               | 2021-05-08 19:10         | 2021-05-08 19:15 |
|                                                                                                    |                               |                                                                                |                          |                  |
| 30                                                                                                    |                               |                                                                                |                          |                  |
| 30<br>25<br>20<br>15                                                                                                    |                               |                                                                                |                          |                  |
| 30<br>25<br>20<br>15                                                                                                    |                               |                                                                                |                          |                  |
| 30<br>25<br>20<br>15<br>10<br>5                                                                                                |                               |                                                                                |                          |                  |
| 30<br>25<br>20<br>15<br>10<br>5<br>2021-05-08 18:55                                                                            | 2021-05-08 19:00              | 2021-05-08 19:05<br>— Pipeline A(Fps)                                          | 2021-05-08 19:10         | 2021-05-08 19:15 |
| 30<br>25<br>20<br>15<br>10<br>5<br>2021-05-08 18:55<br>nput Audio Frame Rate                                                   | 2021-05-08 19:00<br>(Fps)     | 2021-05-08 19:05<br>— Pipeline A(Fps)                                          | 2021-05-08 19:10         | 2021-05-08 19:15 |
| 30<br>25<br>20<br>15<br>10<br>5<br>2021-05-08 18:55<br>nput Audio Frame Rate                                                   | 2021-05-08 19:00<br>(Fps)     | 2021-05-08 19:05<br>— Pipeline A(Fps)                                          | 2021-05-08 19:10         | 2021-05-08 19:15 |
| 30         25         20         15         10         5         2021-05-08 18:55                                              | 2021-05-08 19:00<br>(Fps)     | 2021-05-08 19:05<br>— Pipeline A(Fps)                                          | 2021-05-08 19:10         | 2021-05-08 19:15 |
| 30<br>25<br>20<br>15<br>10<br>5<br>2021-05-08 18:55<br>nput Audio Frame Rate<br>50<br>40                                       | 2021-05-08 19:00<br>(Fps)     | 2021-05-08 19:05<br>— Pipeline A(Fps)                                          | 2021-05-08 19:10         | 2021-05-08 19:15 |
| 30<br>25<br>20<br>15<br>10<br>5<br>20<br>21-05-08 18:55<br>nput Audio Frame Rate<br>50<br>40<br>30<br>20                       | 2021-05-08 19:00<br>(Fps)     | 2021-05-08 19:05<br>— Pipeline A(Fps)                                          | 2021-05-08 19:10         | 2021-05-08 19:15 |
| 30<br>25<br>20<br>15<br>10<br>5<br>2021-05-08 18:55<br>nput Audio Frame Rate<br>50<br>40<br>30<br>20<br>10                     | 2021-05-08 19:00<br>(Fps)     | 2021-05-08 19:05<br>— Pipeline A(Fps)                                          | 2021-05-08 19:10         | 2021-05-08 19:15 |
| 30<br>25<br>20<br>15<br>10<br>5<br>2021-05-08 18:55<br>nput Audio Frame Rate<br>50<br>40<br>30<br>20<br>10<br>2021-05-08 18:55 | 2021-05-08 19:00<br>(Fps)     | 2021-05-08 19:05<br>— Pipeline A(Fps)<br>2021-05-08 19:05<br>— Pipeline A(Fps) | 2021-05-08 19:10         | 2021-05-08 19:19 |

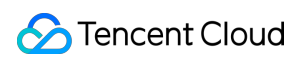

|              |               | oup                       |                       |            |            |         |                                      |          |
|--------------|---------------|---------------------------|-----------------------|------------|------------|---------|--------------------------------------|----------|
| īme Zone     | UTC+8 💌       | 2021-05-07 19:18:25       | ~ 2021-05-08 19:18:25 | Pipeline A | Pipeline B | Confirm | Show Data in Last Ho                 | bur      |
| ect a time r | ange of up to | 24 hours in the last 5 da | iys.                  |            |            |         |                                      |          |
|              |               |                           |                       |            |            |         |                                      |          |
| ndwidth      | (Mbps)        | Output Group 1(hls) 🔻     |                       |            |            |         |                                      |          |
|              |               |                           |                       |            |            |         |                                      |          |
|              |               |                           |                       |            |            |         |                                      |          |
|              |               |                           |                       |            |            |         |                                      |          |
|              |               |                           |                       |            |            |         |                                      | (        |
|              |               |                           |                       |            |            | 2       | 2021-05-08 18:55                     |          |
|              |               |                           |                       |            |            | 2       | 2021-05-08 18:55<br>Pipeline A(Mbps) | 0.699168 |
|              |               |                           |                       |            |            | 2       | 2021-05-08 18:55<br>Pipeline A(Mbps) | 0.699168 |

## Watermark Management

Last updated : 2022-08-19 16:34:43

You can add a static image or text to the video outputs of StreamLive. A watermark image must be in PNG or JPG format.

### Viewing watermarks

Select **Watermark Management** on the left sidebar. On this page, you can preview the watermarks added as well as view information such as image size and dimensions.

| Template Name/ID | Content | Format | Туре            | Origin                                                          | Size (Width × Height)  | Template Binding | Last Modified | Operation   |
|------------------|---------|--------|-----------------|-----------------------------------------------------------------|------------------------|------------------|---------------|-------------|
|                  |         | gqi    | Image Watermark | Origin TOP_LEFT<br>Horizontal Offset 5%<br>Vertical Offset 5%   | Width 10% * Height 0%  | 0                |               | Edit Delete |
|                  | 1       | png    | Image Watermark | Origin TOP_RIGHT<br>Horizontal Offset 0%<br>Vertical Offset 90% | Width 20% * Height 20% | 0                |               | Edit Delete |

### Adding a watermark

To add a watermark, on the **Watermark Management** page, click **Create Template** and complete the following settings:

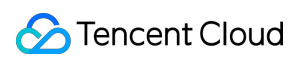

| StreamLive                                   | ← Create Wa       | termark Template                                                                                                    |
|----------------------------------------------|-------------------|----------------------------------------------------------------------------------------------------|
| Security Group<br>Management                 | Template Name *   |                                                                                                    |
| ☑ Input<br>Management                        | Watermark Type    | Text Watermark v                                                                                                    |
| 던 Channel<br>Management                      | Watermark Text *  | Type watermark text                                                                                                    |
| <ul> <li>Watermark<br/>Management</li> </ul> | Font Size         | Maximum 64 characters                                                                                                    |
|                                              | Color             |                                                                                                    |
|                                              | Origin            | Top Left 👻                                                                                                    |
|                                              |                   |                                                                                                    |
|                                              | Vertical Offset   | 0% 50% 99% - 0 + %                                                                                                    |
|                                              | Horizontal Offset | 0     50%     99%       Horizontal offset is the ratio of the horizontal distance between the watermark and origin to the video width. |
|                                              | Cancel            | Confirm                                                                                                    |
|                                              |                   |                                                                                                    |

General settings:

- **Template Name**: The template name can be up to 16 characters long and can contain numbers, letters, and underscores (\_).
- Watermark Type: Select Text Watermark or Image Watermark from the drop-down list.
- Origin: Select from the drop-down list whether to use the **Top Left**, **Bottom Left**, **Top Right**, or **Bottom Right** corner as the origin.
- Vertical Offset: The vertical offset of the watermark relative to the origin.
- Horizontal Offset: The horizontal offset of the watermark relative to the origin.

#### Adding a text watermark

- Watermark Text: The text to add to a video. This is required if you are adding a text watermark.
- Front Size: The font size.

#### 🔗 Tencent Cloud

• Color: The text color.

| ← Create Watermark Template |                   |                                                                                                    |
|-----------------------------|-------------------|----------------------------------------------------------------------------------------------------|
|                             |                   |                                                                                                    |
|                             | Template Name *   | text_watermark1                                                                                                    |
|                             | Watermark Type    | Text Watermark v                                                                                                    |
|                             | Watermark Text •  | helio world                                                                                                    |
|                             |                   | Maximum 64 characters.                                                                                                    |
|                             | Font Size         | <u>- 25 + </u> px                                                                                                    |
|                             | Color             |                                                                                                    |
|                             |                   |                                                                                                    |
|                             | Ongin             | Top Left v                                                                                                    |
|                             |                   |                                                                                                    |
|                             |                   |                                                                                                    |
|                             | Vertical Offset   | O         50%         99%           virtical offset is the ratio of the vertical distance between the voltemant and origin to the voltemant.         No |
|                             | Horizontal Offset |                                                                                                    |
|                             |                   | U% 5/% 90%<br>Horizontal offset is the ratio of the horizontal distance between the watermark and origin to the video width.                            |
|                             | Cancel            | Centern                                                                                                    |
|                             |                   |                                                                                                    |

Click Confirm.

#### Adding an image watermark

- Watermark Image: This is required if you are adding an image watermark. Click Click to upload or drag and drop the image file to upload.
- Watermark Size: The width and height of the watermark as a percentage of the image's original dimensions. If you leave them empty or set them to 0, the original image dimensions will be used.

| Template Name *   | image_watermark1                                                           |
|-------------------|----------------------------------------------------------------------------|
| Watermark Type    | Image Watermark 💌                                                          |
| Watermark Image : | Click to upload/Drag and drop to this area                                 |
| L                 | Currently only images in PNG and JPG format are supported, Size within 2M. |

Click Confirm.

### Querying a watermark

In the top right corner of the **Watermark Management** page, enter a watermark template name or watermark ID in the search box to search for a watermark.

| Create Template                          |             |        |                |                                                                 |                       |                  | image_watermark1 |          | <b>0</b> Q  |     |
|------------------------------------------|-------------|--------|----------------|-----------------------------------------------------------------|-----------------------|------------------|------------------|----------|-------------|-----|
| Template Name/ID                         | Content     | Format | Туре           | Origin                                                          | Size (Width × Height) | Template Binding | Last             | Modified | Operation   |     |
| image_watermark1<br>628EF8F7C2AB1999BE40 | hello world | -      | Text Watermark | Origin TOP_LEFT<br>Horizontal Offset 10%<br>Vertical Offset 10% | 25 px                 | 0                |                  |          | Edit Delete |     |
| Total items: 1                           |             |        |                |                                                                 |                       | 10 👻             | / page           |          | / 1 page    | • • |

### Editing a watermark

🔗 Tencent Cloud

On the **Watermark Management** page, find the target watermark and click **Edit** in the **Operation** column to edit the watermark.

| Create Template                          |             |        |                |                                                                 |                       |                  | Enter a templat     | e Name or ID Q |
|------------------------------------------|-------------|--------|----------------|-----------------------------------------------------------------|-----------------------|------------------|---------------------|----------------|
| Template Name/ID                         | Content     | Format | Туре           | Origin                                                          | Size (Width × Height) | Template Binding | Last Modified       | Operation      |
| image_watermark1<br>628EF8F7C2AB1999BE40 | hello world | -      | Text Watermark | Origin TOP_LEFT<br>Horizontal Offset 10%<br>Vertical Offset 10% | 25 px                 | 0                | 2022-05-26 11:50:15 | Edit Delete    |

### Deleting a watermark

On the **Watermark Management** page, find the target watermark and click **Delete** in the **Operation** column to delete the watermark.

| Template Name/ID                         | Content     | Format | Туре           | Origin                                                          | Size (Width × Height) | Template Binding | Last Modified | Operation   |
|------------------------------------------|-------------|--------|----------------|-----------------------------------------------------------------|-----------------------|------------------|---------------|-------------|
| image_watermark1<br>628EF8F7C2AB1999BE40 | hello world | -      | Text Watermark | Origin TOP_LEFT<br>Horizontal Offset 10%<br>Vertical Offset 10% | 25 px                 | 0                |               | Edit Delete |

You cannot delete a watermark that has been bound to a channel. The Template Binding column shows the number

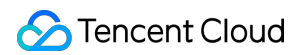

#### of channels a watermark is bound to.

| Template Name/ID              | Content | Format | Туре           | Origin                                                             | Size (Width × Height) | Template Binding Last Modified | Operation   |
|-------------------------------|---------|--------|----------------|--------------------------------------------------------------------|-----------------------|--------------------------------|-------------|
| test2<br>62161696C2AB4C4E779D | test    | -      | Text Watermark | Origin BOTTOM_LEFT<br>Horizontal Offset 12%<br>Vertical Offset 12% | 50 px                 | 1                              | Edit Delete |
| Total items: 1                |         |        |                |                                                                    |                       | 10 ¥ / page 🛛 🖂 🕇 1            | /1 page 🕨 🕨 |

### Binding a watermark to a channel

After creating a watermark template, you can bind it to a channel. Find the target channel on the **Channel Management** page and click **Edit**. In **Output Group Setting**, toggle on **Video Watermark** and select the watermark template created from the drop-down list of **Video Watermark Template**.

| StreamLive                                             | ← Edit Chann | el                                |               |                      |                      |                                |                                       |                                        |         |   |
|--------------------------------------------------------|--------------|-----------------------------------|---------------|----------------------|----------------------|--------------------------------|---------------------------------------|----------------------------------------|---------|---|
| Security Group     Management     Input     Management | Basic Infor  | mation >                          | Input Setting | > 3                  | Output Group Setting |                                |                                       |                                        |         |   |
| Channel<br>Management                                  | Group 1      |                                   | emplate i     |                      |                      |                                |                                       |                                        |         | + |
| Watermark<br>Management                                |              | Name                              | 720p64k       | Audio<br>Transcoding |                      | Acodec                         | AAC 💌                                 | Audio<br>Bitrate/bps                   | 64000 🔻 |   |
|                                                        |              | Video<br>Transcoding              |               | Vcodec               | H264 v               | Rate Control<br>Mode ?         | ABR 👻                                 | Video<br>Bitrate/bps *                 | 2000000 |   |
|                                                        |              | Width ⑦                           | 1280          | Height (?)           | 720                  | Fps 🕐                          | 25                                    | Top Speed<br>Codec<br>Transcoding<br>⑦ |         |   |
|                                                        |              | Bitrate<br>Compression<br>Ratio ⑦ |               | Video<br>Watermark   |                      | Video<br>Watermark<br>Template | Please select                         |                                        |         |   |
|                                                        |              | Audio/Video 1                     | Template 2    |                      |                      |                                | test4<br>image_waterm<br>image_waterm |                                        |         | Ū |
|                                                        |              | Name                              | 1080p64k      | Audio<br>Transcoding |                      | Acodec                         | AAC 🔻                                 | Audio<br>Bitrate/bps                   | 6000 🔻  |   |
|                                                        | Previous     | Done                              |               |                      |                      |                                |                                       |                                        |         |   |

Note:

Configuration changes do not take effect until the next live streaming.

## Plan Management

Last updated : 2023-11-03 09:49:50

You can execute events for a channel while it's running by adding events to the plan of the channel. StreamLive will perform the specified action at the specified time.

### Viewing events

On the **Channel** page, click the name of the channel for which you want to configure events and select the **Plan** tab.

| StreamLive       | ← test12342223                                           |            |
|------------------|----------------------------------------------------------|------------|
| 😽 Security Group | Information Output Group Setting Plan Alerts Health Logs |            |
| ⊡ Input          | Create Event                                             |            |
| 🖸 Channel        |                                                          |            |
| Watermark        | Event Name Start Time (UTC+8) <b>\$</b> Start Type       | Event Type |
|                  | No data yet                                              |            |
|                  | Total items: 0                                           |            |
|                  |                                                          |            |
|                  |                                                          |            |
|                  |                                                          |            |
|                  |                                                          |            |

#### Creating an event

Click Create Event. Currently, the following event types are supported:

**Input Switch** : Change the input of a running channel.

Time Record: Record a specific segment of a running channel's output.

SCTE-35 Time Signal : Configure a SCTE-35 time\_signal event.

**SCTE-35 Splice Insert** : Configure a SCTE-35 splice\_insert event.

**SCTE-35 Return to Network** : Configure a SCTE-35 return to network event.

**Creating an Input Switch event** 

| StreamLive     | ← test1234     | 2223                 |               |        |          | Create Event      |                 |
|----------------|----------------|----------------------|---------------|--------|----------|-------------------|-----------------|
| Security Group | Information    | Output Group Setting | Plan          | Alerts | Health L | Basic Information | 1               |
| u Input        | Create Event   |                      |               |        |          | Event Name *      | Please enter th |
| Channel        |                | •                    |               |        |          | Timing            |                 |
| Watermark      | Event Name     | Sta                  | urt Time (UTC | +8) \$ | Start Ty | Start Type        | Fixed Time      |
|                |                |                      |               |        |          | Date (UTC+8) 🕐    | 2023-07-05 15:  |
|                | Total items: 0 |                      |               |        |          |                   |                 |
|                |                |                      |               |        |          | Event             |                 |
|                |                |                      |               |        |          | Event Type        | O Input Switch  |
|                |                |                      |               |        |          |                   | Time Record     |
|                |                |                      |               |        |          |                   | SCTE-35 Tim     |
|                |                |                      |               |        |          |                   | SCTE-35 Spl     |
|                |                |                      |               |        |          |                   | SCTE-35 Ret     |
|                |                |                      |               |        |          | Input Attachment  | Please select   |
| E              |                |                      |               |        |          | Confirm           | Cancel          |

#### Event Type : Select Input Switch.

**Event Name** : Enter the event name, which can be up to 32 characters long, can contain numbers, underscores, and letters, and must be unique across the channel.

Start Type : Select Fixed Time or Immediate. Fixed Time: Execute the event at a specified time (UTC), which must be at least 10 seconds later than the event configuration time. Immediate: Execute the event immediately.
Input Attachment : From the inputs that have been bound to the channel, select one to change to.

#### **Creating a Time Record event**

| StreamLive     | ← test1234     | 2223                 |               |        |        | Create Event          |                  |
|----------------|----------------|----------------------|---------------|--------|--------|-----------------------|------------------|
| Security Group | Information    | Output Group Setting | Plan          | Alerts | Health | Basic Information     |                  |
| ⊡ Input        | Create Event   |                      |               |        |        | Event Name *          | Please enter the |
| 🔁 Channel      |                |                      |               |        |        | OutputGroupName *     | Please select    |
| Watermark      | Event Name     | Star                 | t Time (UTC+8 | 3) \$  | St     |                       |                  |
|                |                |                      |               |        |        | ManifestName *        | Please enter the |
|                | Total items: 0 |                      |               |        |        | DestinationUrl1 (?) * | Please enter the |
|                |                |                      |               |        |        | DestinationUrl2       | Please enter the |
|                |                |                      |               |        |        | Timing                |                  |
|                |                |                      |               |        |        | Date (UTC+8)          | 2023-07-05 14:42 |
|                |                |                      |               |        |        | Event                 |                  |
|                |                |                      |               |        |        | Event Type            | O Input Switch   |
|                |                |                      |               |        |        |                       | 🔿 Time Record    |
|                |                |                      |               |        |        |                       | SCTE-35 Time     |
|                |                |                      |               |        |        |                       | SCTE-35 Splice   |
|                |                |                      |               |        |        |                       | SCTE-35 Return   |
| Ξ              |                |                      |               |        |        | Confirm               | ancel            |

#### Event Type : Select Time Record.

**Event Name** : Enter the event name, which can be up to 32 characters long, can contain numbers, underscores, and letters, and must be unique across the channel.

**OutputGroupName** : Select the output group to record. You can view the output groups of a channel on the **Output Group Setting** page.

**ManifestName** : Enter the name of the manifest file generated (you don't need to include .m3u8 or .mpd in the name).

DestinationUrl : Enter the COS address to save the file.

**Timing** : Enter the time period (UTC) to record.

For SCTE-35 event, you can refer to the SCTE STANDARD - SCTE 35 2022

#### Creating a SCTE-35 Time Signal event

| StreamLive     | ← test1234     | 2223                 |             |        |        | Create Event      |                  |
|----------------|----------------|----------------------|-------------|--------|--------|-------------------|------------------|
| Security Group | Information    | Output Group Setting | Plan        | Alerts | Health | Basic Information |                  |
| ヹ Input        | Create Event   |                      |             |        |        | Event Name *      | Please enter the |
| 🔁 Channel      |                |                      |             |        |        |                   |                  |
| Watermark      | Event Name     | Start                | Time (UTC+8 | 3) \$  | St     | Timing            |                  |
|                |                |                      |             |        |        | Start Type        | Fixed Time       |
|                | Total items: 0 |                      |             |        |        | Date (UTC+8)      | 2023-07-05 14:41 |
|                |                |                      |             |        |        | Event             |                  |
|                |                |                      |             |        |        | Event Type        | O Input Switch   |
|                |                |                      |             |        |        |                   | Time Record      |
|                |                |                      |             |        |        |                   | O SCTE-35 Time   |
|                |                |                      |             |        |        |                   | SCTE-35 Splice   |
|                |                |                      |             |        |        |                   | SCTE-35 Return   |
|                |                |                      |             |        |        | SCTE-35 Descripto | rs               |
| E              |                |                      |             |        |        | Confirm           | ancel            |

Event Type : Select SCTE-35 Time Signal.

**Event Name** : Enter the event name, which can be up to 32 characters long, can contain numbers, underscores, and letters, and must be unique across the channel.

**Start Type** : Select **Fixed Time** or **Immediate**. Fixed Time: Execute the event at a specified time (UTC), which must be at least 10 seconds later than the event configuration time. Immediate: Execute the event immediately.

Click Add to create several SCTE-35  $\text{Descriptors}_\circ$ 

| Event         |                           |     |
|---------------|---------------------------|-----|
| Event Type    | O Input Switch            |     |
|               | Time Record               |     |
|               | O SCTE-35 Time Signal     |     |
|               | SCTE-35 Splice Insert     |     |
|               | SCTE-35 Return To Network |     |
|               |                           |     |
| SCTE-35 Desci | riptors (3)               | Add |
| SCTE-35 De    | escritptor 1 Remove       | Ŧ   |
| SCTE-35 De    | escritptor 2 Remove       | v   |
| SCTE-35 De    | escritptor 3 Remove       | Ŧ   |
|               |                           |     |
| Confirm       | Cancel                    |     |

For each SCTE-35 Descriptor, you can set following information:

| SCTE-35 Descritptor 1 Remove            | *                              |
|-----------------------------------------|--------------------------------|
| Descriptor Type                         | Segmentation Descriptor        |
| Segmentation Event ID 🕐 *               |                                |
| Segmentation Event Cancel Indicator 🕐 * | PREVIOUSLY_EVENT_NOT_CANCELLED |
|                                         | O PREVIOUSLY_EVENT_CANCELLED   |
| Delivery Restrictions                   |                                |
| Segmentation Duration (?)               |                                |
| Segmentation UPID Type (?) *            |                                |
| Segmentation UPID () *                  |                                |
| Segmentation Type ID 🕐 *                |                                |
| Segment Num  *                          |                                |
| Segments Expected 🕐 *                   |                                |
| Subsegment Num 🕐 *                      |                                |
| Subsegments Expected  *                 |                                |
|                                         |                                |

**Segmentation Event ID** : A 32-bit unique segmentation event identifier. Please enter an integer between 0 and 4294967295.

**Segmentation Event Cancel Indicator** : Indicates that a previously sent segmentation event, identified by segmentation\_event\_id, has been cancelled.

**Delivery Restrictions** : Correspond to SCTE-35 web\_delivery\_allowed, no\_regional\_blackout, archive\_allowed, device\_restrictions parameter.

**Segmentation Duration** : The duration of the segment in 90kHz ticks. Please enter an integer between 0 and 1099511627775.

**Segmentation UPID Type** : Correspond to SCTE-35 segmentation\_upid\_type parameter. Please enter an integer between 0 and 255.

**Segmentation UPID**: Correspond to SCTE-35 segmentation\_upid parameter. Please enter a string which can contain up to 255 characters. Segmentation UPID can be empty only when Segmentation UPID Type is 0.

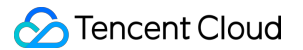

**Segmentation Type ID**: Correspond to SCTE-35 segmentation\_type\_id parameter. Please enter an integer between 0 and 255.

**Segment Num**: Correspond to SCTE-35 segment\_num parameter. Please enter an integer between 0 and 255.

**Segments Expected** : Correspond to SCTE-35 segment\_expected parameter. Please enter an integer between 0 and 255.

**Subsegment Num** : Correspond to SCTE-35 sub\_segment\_num parameter. Please enter an integer between 0 and 255.

**Subsegments Expected** : Correspond to SCTE-35 sub\_segments\_expected parameter. Please enter an integer between 0 and 255.

#### **Creating a SCTE-35 Splice Insert event**

| Create Event        |                             |  |
|---------------------|-----------------------------|--|
| Basic Informatior   | 1                           |  |
| Event Name *        | Please enter the event name |  |
| Timing              |                             |  |
| Start Type          | Fixed Time  v               |  |
| Date (UTC+8) 🕐      | 2023-07-05 14:41:00         |  |
| Event               |                             |  |
| Event Type          | O Input Switch              |  |
|                     | Time Record                 |  |
|                     | SCTE-35 Time Signal         |  |
|                     | SCTE-35 Splice Insert       |  |
|                     | SCTE-35 Return To Network   |  |
|                     |                             |  |
| Splice Event ID 🕐 * |                             |  |

#### Event Type : Select SCTE-35 Splice Insert.

**Event Name** : Enter the event name, which can be up to 32 characters long, can contain numbers, underscores, and letters, and must be unique across the channel.

**Start Type** : Select **Fixed Time** or **Immediate**. Fixed Time: Execute the event at a specified time (UTC), which must be at least 10 seconds later than the event configuration time. Immediate: Execute the event immediately.

**Splice Event ID** : A 32-bit unique segmentation event identifier. Please enter an integer between 0 and 4294967295. **Duration** : The duration of the segment in 90kHz ticks. Please enter an integer between 0 and 8589934591.

#### Creating a SCTE-35 Return to Network event

| Create Event        |                            |      |
|---------------------|----------------------------|------|
| Basic Information   |                            |      |
| Event Name *        | Please enter the event nar | me   |
| Timing              |                            |      |
| Start Type          | Fixed Time                 | Ŧ    |
| Date (UTC+8) 🕐      | 2023-07-05 14:41:00        | Ö    |
| Event               |                            |      |
| Event Type          | O Input Switch             |      |
|                     | Time Record                |      |
|                     | O SCTE-35 Time Signal      |      |
|                     | SCTE-35 Splice Insert      |      |
|                     | O SCTE-35 Return To Netv   | vork |
| Splice Event ID 🕐 * |                            |      |
|                     |                            |      |

#### Event Type : Select SCTE-35 Return to Network.

**Event Name** : Enter the event name, which can be up to 32 characters long, can contain numbers, underscores, and letters, and must be unique across the channel.

Start Type : Select Fixed Time or Immediate. Fixed Time: Execute the event at a specified time (UTC), which must be at least 10 seconds later than the event configuration time. Immediate: Execute the event immediately.
Splice Event ID : A 32-bit unique segmentation event identifier for SCTE-35 splice\_insert. Please enter an integer between 0 and 4294967295.

#### **Creating a Timed Metadata event**

| StreamLive     | ÷ .            |                      |                 |                |             | Create Event      |                  |
|----------------|----------------|----------------------|-----------------|----------------|-------------|-------------------|------------------|
| Channel        | Information O  | Output Group Setting | Plan            | Alerts         | Health Logs | Basic Information | 1                |
| Security Group | Create Event   |                      |                 |                |             | Event Name *      | Please enter the |
| 正 Input        |                |                      |                 |                |             |                   |                  |
| Watermark      | Event Name     |                      | Start Time (UT  | C+8) <b>\$</b> | Start Typ   | e Timing          |                  |
|                | 1              | :                    | 2023-08-16 16:2 | 20:31          | Immedia     | e Start Type      | Fixed Time       |
|                | Total items: 1 |                      |                 |                |             | Date (UTC+8) 🕐    | 2023-10-18 11:   |
|                |                |                      |                 |                |             | Event             |                  |
|                |                |                      |                 |                |             | Event Type        | O Input Switch   |
|                |                |                      |                 |                |             |                   | Time Record      |
|                |                |                      |                 |                |             |                   | O SCTE-35 Tim    |
|                |                |                      |                 |                |             |                   | SCTE-35 Spli     |
|                |                |                      |                 |                |             |                   | C Timed Metada   |
|                |                |                      |                 |                |             | ID3 🛈 *           |                  |

#### Event Type : Select Timed Metadata.

**Event Name** : Enter the event name, which can be up to 32 characters long, can contain numbers, underscores, and letters, and must be unique across the channel.

**Start Type** : Select **Fixed Time** or **Immediate**. Fixed Time: Execute the event at a specified time (UTC), which must be at least 10 seconds later than the event configuration time. Immediate: Execute the event immediately.

#### ID3:

Please enter a fully formed ID3 metadata item (including both a header and a frame, as per the ID3 specification) and encode it as base64, which can be up to 1024 characters long.

For output in this channel that requires the passthrough of ID3 metadata, it is necessary to toggle on the **ID3 Passthrough** switch in the output setting.

| Outputs *                  |                                           |                                        |                                   |
|----------------------------|-------------------------------------------|----------------------------------------|-----------------------------------|
| Add one or more outputs to | o this group. Each output has unique s    | tream settings that enable you to choo | ose the video, audio, and captior |
|                            | e transcouning type (joint transcouning/s | eparate transcounity).                 |                                   |
| Add                        |                                           |                                        |                                   |
| Output Name                | SCTE-35 Setting                           | ID3 Passthrough                        | Transcoding Setting               |
| 720                        |                                           |                                        | 720p,128k,64k                     |
| 1080p                      |                                           |                                        | 1080p,64k,128k                    |
|                            |                                           |                                        |                                   |

### Deleting an event

Find the event to delete, click **Delete** in the **Operation** column, and then click **Confirm** in the pop-up window. You can delete an event that hasn't been executed or has finished, but not one that is being executed.

| Create Event     |                        |            |              |
|------------------|------------------------|------------|--------------|
| Event Name       | Start Time (UTC+8) 🏾 🏶 | Start Type | Event Type   |
| switch_event     | 2022                   | Fixed Time | Input Switch |
| timerecord_event |                        |            | Time Record  |
| Total items: 2   |                        |            |              |
|                  |                        |            |              |